第62回日本リハビリテーション医学会学術集会

# 日本リハビリテーション医学会・日本整形外科学会 単位申込方法

ーオンデマンド視聴 ver.-

1. 学術集会アプリ『<u>MICEnavi</u>』のメニュー【オンデマンド配信】から動画を視聴する

オンデマンド配信の動画を視聴するには『Web 視聴 ID』が必要です。Web 視聴 ID は<u>参加登録マイページ</u> 内でご確認ください。(hc から始まる 11 桁の ID)

| 🦹 第62回日本                                                                                                    | マリハビ                                          | リテーショ                                                        | い医学会等                                       | 学術集会                      | 参加登録  |
|----------------------------------------------------------------------------------------------------|-----------------------------------------------|--------------------------------------------------------------|---------------------------------------------|---------------------------|-------|
| <u> トップ</u>                                                                                                    | お知らせ                                          |                                                              |                                             |                           |       |
| こんにちは、正会員 太郎さん                                                                                                  | 2025/3/3                                      | 参加登録を開始しました。                                                 |                                             |                           |       |
| ר <i>יקל</i> ם                                                                                                  | ※ブラウザの戻る・                                     | 進むボタンで画面を移動しない                                               | いよう、お願いします。                                 |                           |       |
|                                                                                                    | アカウント情                                        | 報                                                            |                                             |                           |       |
| 関連リンク                                                                                                    | 氏名                                            | 正会員 太郎                                                       | E-mail                                      | membersweb.test@gmail.com |       |
| <u>第62回学術集会HP</u> 回<br><u>日本リハビリテーション医学会HP</u> 回                                                                | 所属機関                                          | 所属テスト                                                        | 電話番号                                        | 0123456789                | 桂却の放工 |
| お問い合わせ先                                                                                                    |                                               |                                                              |                                             |                           | 情報の修正 |
| ご不明な点などございましたら、<br>下記までお問い合わせください。                                                                              | 参加登録                                          |                                                              |                                             |                           |       |
| <b>第62回日本リハビリテーション医学会学</b><br>術集会 運営事務局<br>〒530-0005<br>大阪市北区中之島4-3-51<br>Nakanoshima Qross 未来医療R&Dセン<br>ター 11階 | Web視聴ID<br>オンデマンド<br>ります。<br>学術集会アプ<br>大文字・小文 | 配信にて学術集会にご参加いただく<br>リ『MICEnavi(アブリ版、Web版<br>字を区別しますのでご注意ください | く場合、右記の『Web視聴ID』が必要<br>む 』から聴講いただけます。<br>^。 | <sup>Ltx</sup> hc000000   | )aaa  |

#### 注意事項

- ・ 動画を最後まで視聴し「視聴を完了しました」と表示されることをご確認ください。
- ・ 専門医共通講習会、日本整形外科学会単位の取得を希望される場合、視聴後に表示される設問に合格する必要があります。
   【専門医共通講習会:5問中4問正解で合格/日本整形外科学会:1問中1問正解で合格】
  - 指導医講習会は3講演のうち2講演を視聴のうえ単位申込にお進みください。

- 2. MICEnavi>【単位認定プログラム受講状況 参加証明書の発行はこちら】で受講状況を確認する
  - 未受講: 動画視聴が開始されていません
  - xx:xx まで視聴(x%) : 動画の視聴途中です
  - xx:xx で停止(x%) : 動画の視聴途中です
  - 視聴終了 : 動画を最後まで視聴しました
  - 受講済 : 動画を最後まで視聴し、テスト(設問)に合格しました

| 日本リハビリテーション医学会の単位                                                                                                    |                                              |                     |  |
|----------------------------------------------------------------------------------------------------|----------------------------------------------|---------------------|--|
| <ul> <li>・動画を最後まで視聴し「視聴を完了しました」と表示され:</li> <li>・本画面で受講状況が「視聴終了」と表示されることをご確認</li> <li>・視聴終了後、マイページより単位申込をしてください。</li> </ul> | ることをご確認ください。<br>認ください。<br><b>単位申込はこちら</b>    |                     |  |
| セッション名                                                                                                    |                                              | 受講状況                |  |
| 会長講演                                                                                                    | リハビリテーション医学・医療から学んだこと-医療従事者が持つべき精力善用・自他共栄の心- | 06/24 09:34<br>視聴終了 |  |
| 特別講演1(オープニングレクチャー)                                                                                                    | リハビリテーション医療を取り巻く環境変貌の認識とアカデミアとしての対応          | 16:53まで視聴(28%)      |  |
| 特別講演2                                                                                                    | 人類の進化と文明史が示す二つの脳可望性メカニズム                     | 未受講                 |  |

| 日本リハビリテーション医学会 及び 日本整形                                                                | 外科学会の単位                                      |                     |  |
|---------------------------------------------------------------------------------------|----------------------------------------------|---------------------|--|
| <ul> <li>・視聴完了後に表示されるテストに合格後、受講状況が「受診</li> <li>・設問に合格後、マイページより単位申込をしてください。</li> </ul> | 雨済」となっているかご確認ください。<br><mark>→単位申込はこちら</mark> |                     |  |
| セッション名                                                                                |                                              | 受講状況                |  |
| 特別講演13                                                                                | 06/25 10:31<br>受講済                           |                     |  |
| 特別講演17                                                                                | 運動器腫瘍とリハビリテーション治療                            | 06/25 10:32<br>視聴終了 |  |
| 特別講演20                                                                                | がんリハビリテーション診療とチーム医療                          | 未受講                 |  |

#### 注意事項

- ・ 専門医共通講習会、日本整形外科学会単位の取得を希望される場合、視聴後に表示される設問に合格する必要があります。
   【専門医共通講習会:5問中4問正解で合格/日本整形外科学会:1問中1問正解で合格】
  - > 受講状況が「受講済」になると単位をお申込みいただけるようになります。
- ・ 指導医講習会は3講演のうち2講演が「視聴終了」になっていることを確認のうえ単位申込にお進みください。
- ・ 上記以外の講演は受講状況が「視聴終了」になっていることを確認のうえ単位申込にお進みください。

# 3. 参加登録システムにログインする

| <u> </u>                                                                            | トリハビリテーション医学会学術集会<br>参加登録                                                                                                    |
|-------------------------------------------------------------------------------------|----------------------------------------------------------------------------------------------------|
| <u> المُحْمَة</u>                                                                   | お知らせ                                                                                                    |
|                                                                                     | 2025/3/3 参加登録を開始しました。                                                                                                    |
| 関連リンク                                                                               | ※ブラウザの戻る・進むボタンで画面を移動しないよう、お願いします。                                                                                                    |
| <u>第62回学術集会HP</u> 図<br><u>日本リハビリテーション医学会HP</u> 図                                    | ログイン・参加登録証(QRコード)の発行はこちら<br>既に参加登録のアカウント情報を登録済みの方は、発行されているログインIDとパスワードを入力してログインしてください。<br>関連専門職セッション(口渡・ポスター)の筆頭演者・共同演者は、こちらからご自身のログインIDとパスワードにてログインのうえ、 |
| お問い合わせ先                                                                             | <u>【3月21日(金)まで】に参加費のお支払いを完了させてください。</u>                                                                                                    |
| ご不明な点などございましたら、<br>下記までお問い合わせください。<br>第62回日本リハビリテーション医学会学<br>術集会 運営事務局<br>〒530-0005 | ログインID     ログイン       パスワード     ログイン       ・パスワードを表示     次回から自動的にログインする                                                                                  |
| 大阪市北区中之島4-3-51<br>Nakanoshima Qross 未来医療R&Dセン                                       | <u>ログインID・パスワードをお忘れの方</u>                                                                                                    |
| ター 11層<br>株式会社コングレ内<br>E-mail: <u>62jarm2025@congre.co.jp</u>                       | 初めての方(個人情報のご登録)はこちら                                                                                                    |

4. アカウント情報>【情報の修正】に進む

※以下4~8の手順は初回単位申込時のみです。追加申込の場合は9にお進みください。

| 🦹 第62回日本                                                                                               | マリハヒ     | ジリテーション                             | ン医学会      | 学術集会<br>参加登録              |
|----------------------------------------------------------------------------------------------------|----------|-------------------------------------|-----------|---------------------------|
| עיז 💄                                                                                                  | お知らせ     |                                     |           |                           |
| こんにちは、正会員 太郎さん                                                                                         | 2025/3/3 | 参加登録を開始しました。                        |           |                           |
| ログアウト                                                                                                  | ※ブラウザの戻る | ・進むボタンで画面を移動しないよ                    | う、お願いします。 |                           |
|                                                                                                    | アカウント情   | 報                                   |           |                           |
| 関連リンク                                                                                                  | 氏名       | 正会員 太郎                              | E-mail    | membersweb.test@gmail.com |
| <u>第62回学術集会HP</u> 図<br>日本リハビリテーション医学会HP図                                                               | 所屋機関     | 所属テスト                               | 電話番号      | 0123456789                |
| お問い合わせ先                                                                                                |          |                                     |           |                           |
| ご不明な点などございましたら、<br>下記までお問い合わせください。                                                                     | 参加登録     |                                     |           |                           |
| <b>第62回日本リハビリテーション医学会学<br/>術集会 運営事務局</b><br>〒530-0005<br>大阪市北区中之島4-3-51<br>Nakanoshima Qross 未来医療R&Dセン | 参加登録     | <b>録証(QRコード)</b><br>証を印刷して会場にお持ちくださ | :U).      | 参加登録証                     |

5. 日本リハビリテーション医学会の単位申込の方は、「会員番号」「生年月日」

日本整形外科学会の単位申込の方は「日本整形外科学会会員番号」「生年月日」を入力する

| 会員区分          |                                                                                                    |
|---------------|----------------------------------------------------------------------------------------------------|
| 会員区分*         | ◎ 正会員                                                                                                    |
|               | ※専門職会員とは医師・歯科医師以外の医療・介護・福祉関連専門職を対象とした、正会員とは別の会員資格です。詳細<br>は <u>日本リハビリテーション医学会・入会案内</u> 回をご参照ください。<br>※初期研修医・学部学生は身分証明書(在職証明書・職員証や学生証など)のコピーをアップロードするか、メールにて<br>事務局(62jarm2025@congre.co.jp)までお送り下さい。規定のフォームはございません。<br>※大学院生は以下の参加区分となります。<br>医師・歯科医師:正会員または専門職会員<br>医師・歯科医師以外:非会員(医師・歯科医師以外) |
| <b>会員番号</b> * | 1234567 ※日本リハビリテーション医学会 会員番号 数値6桁                                                                                                    |

| 生年月日 |                      |
|------|----------------------|
| 生年月日 | 1940 🗸 年 1 🖌 月 1 🖌 日 |

| 日本整形外科学          | 会 会員番号 |                       |
|------------------|--------|-----------------------|
| 日本整形外科学会<br>会員番号 | 999999 | ※JOA ID(旧会員 ID)数值 6 桁 |
|                  |        |                       |

6. 下部の【確認画面に進む】を押す

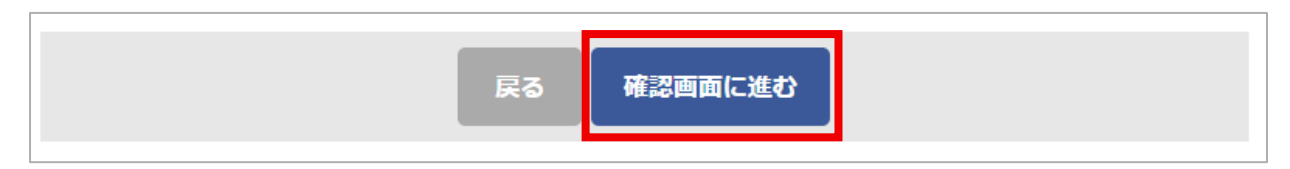

7. 登録内容を再度確認のうえ、下部の【この内容で登録する】を押す
 ※誤った会員番号をご入力されると単位が付与できない可能性がございますのでご注意ください。

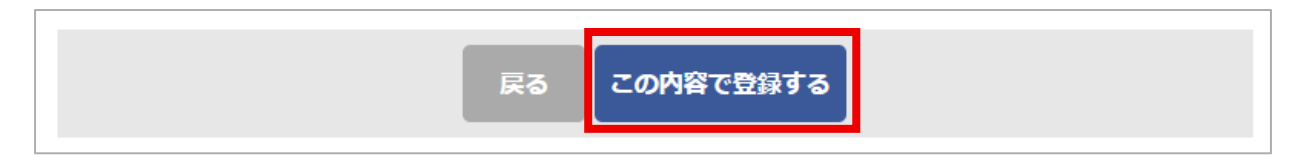

8. トップページに戻る。

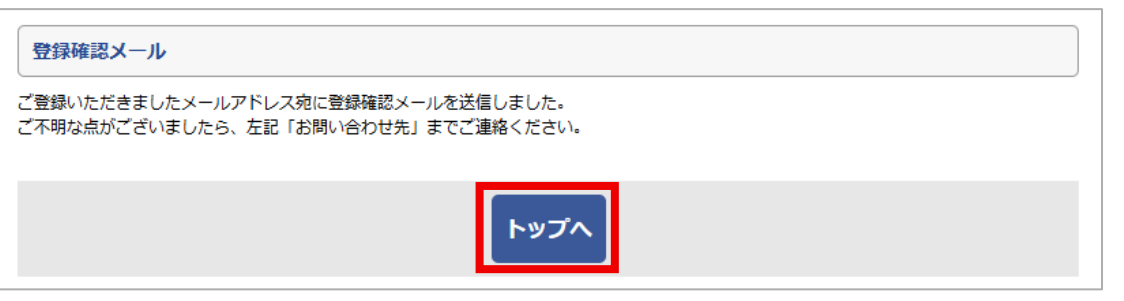

9. 「単位申込」>【日本リハビリテーション医学会単位申込(オンデマンド用)】

「単位申込」>【日本整形外科学会単位申込(オンデマンド用)】 から申込ページに進む

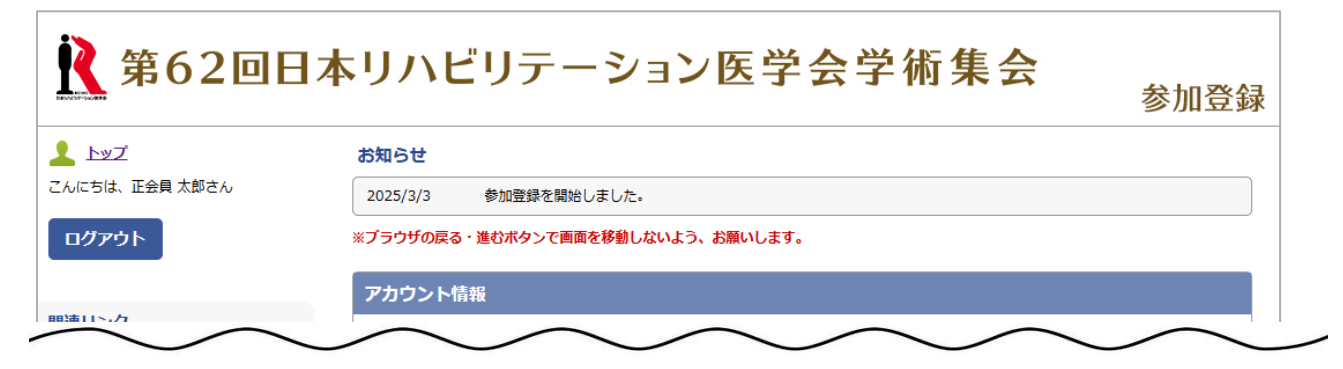

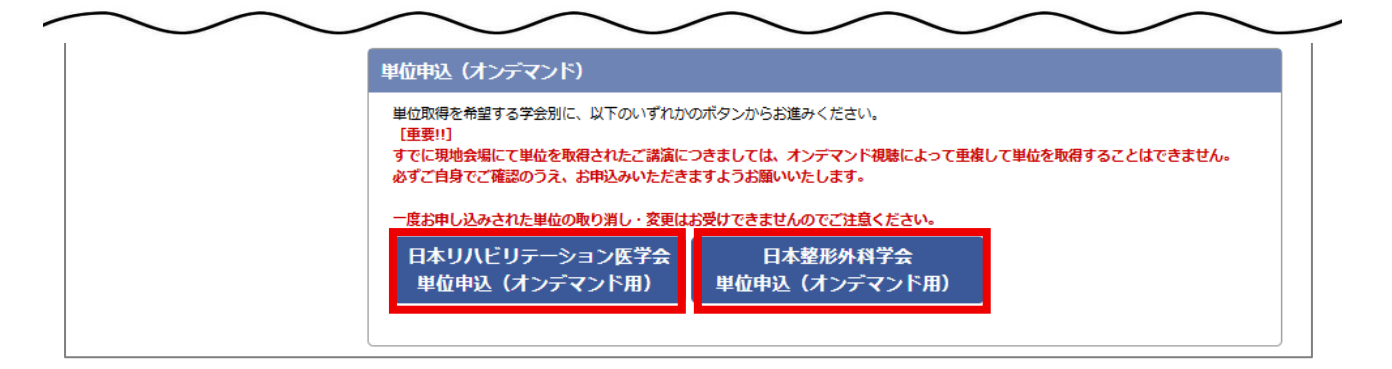

# 10. 単位取得を希望される講演の「申込」に図を入れる

| a secure   | 命にしていた。                 |                                                                         |  |  |
|------------|-------------------------|-------------------------------------------------------------------------|--|--|
| GlobalSign | ● 専門医共通講習会              |                                                                         |  |  |
| 申          | No.                     | セミナー                                                                    |  |  |
| C          | O-SP1-01                | 専門医共通講習会1<br>06月13日(金) 8:30-9:30<br>医師が知っておくべき院内転倒の知識と対策                |  |  |
| C          | □ O-SP1-02<br>視聴済み      | 専門医共通講習会2<br>06月13日(金) 9:40-10:40<br>高齢者医療における倫理的ジレンマと臨床倫理              |  |  |
| C          | O-SP1-03                | 専門医共通講習会3<br>06月13日(金) 10:50-11:50<br>日常診療における感染対策                      |  |  |
|            | O-SP1-04                | 専門医共通講習会4<br>06月13日(金) 13:15-14:15<br>医師が知っておくべき医療制度・法律について             |  |  |
|            | O-SP1-05                | 専門医共通講習会5<br>06月13日(金) 14:25-15:25<br>超高齢社会における地域医療構想のなかですすめる多職種協働      |  |  |
| C          | □<br>○ O-SP1-06<br>視聴済み | 専門医共通講習会6<br>06月13日(金) 15:35-16:35<br>社会保障制度改革における医療福祉制度一特に障害者総合支援法について |  |  |
| 0          | O-SP1-07<br>見地で購入<br>済み | 専門医共通講習会7<br>06月13日(金) 16:45-17:45<br>臨床研究への誘い一日常の疑問を探求し、学問を深める基礎と実践    |  |  |
| (          | O-SP1-08                | 専門医共通講習会8<br>06月14日(土) 15:35-16:35<br>臨床医が知っておくべき治療と仕事の両立支援             |  |  |
| C          | O-SP1-09                | 専門医共通講習会9<br>06月14日(土) 16:45-17:45                                      |  |  |

### 注意事項

『視聴済み』と表示されている講演のみお申込みいただけます。その他の講演において単位を取得したい場合は、 手順2を参考に受講状況をご確認ください。

### 11. 選択した講演が「お支払い内容」に表示されます

※現地開催分からお申込済みで現地で受講しなかった場合でも、現地開催分の単位はオンデマンド受講に振り替えら れません。また、一度お申し込みされた単位の取り消し・変更は一切お受けできません。

| 【重要!!】<br>一度お申し込みされた単位の取り消し・変更は一切お受けできません。<br>今一度お申込内容をお確かめください。 |    |         |
|------------------------------------------------------------------|----|---------|
| なお本申込は単位の付与を保証するものではありません。<br>必ず講演を聴講の上受講カードを会場前でご提出ください。        |    |         |
|                                                                  |    | 金額      |
| シンポジウム19<br>6月14日(土) 08:30~10:00                                 |    | 1,000 円 |
| 教育講演61<br>6月14日(土) 09:40~10:40                                   |    | 1,000 円 |
| 特別講演21<br>6月14日(土) 14:25~15:25                                   |    | 1,000 円 |
|                                                                  | 合計 | 3,000 F |

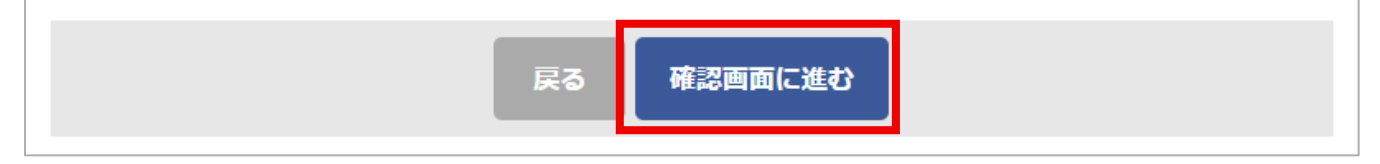

| 日本リハヒ              | ごリテーション医学会/日本整形外科学会現地受講用                    |
|--------------------|---------------------------------------------|
| まだ予約は確定<br>予約申込を実行 | Eしていません。<br>Fするには、画面下部の「申込み」ボタンをクリックしてください。 |
| お申込み内              | 容                                           |
|                    | <b>巅 【6月14日(土)13:15-14:15】</b>              |
| No.                | セミナー                                        |
| SP38-02            | 特別講演24<br>地域共生社会とは何か                        |
| 教育研修調              | <b>巅 【6月14日(土)14:25-15:25】</b>              |
| No.                | セミナー                                        |
| SP39-04            | 教育講演72<br>音楽療法とは何か                          |
| 教育研修調              | <b>巓 【6月14日(土)15:35-16:35】</b>              |
| No.                | セミナー                                        |
| SP41-02            | 教育講演78<br>肩関節疾患に対するリハビリテーション診療              |
|                    | 日本整形外科学会単位:9,13,Re                          |

#### 14. 【申込み】ボタンを押す

|  |  | 戻る | 申込み |  |  |  |
|--|--|----|-----|--|--|--|
|--|--|----|-----|--|--|--|

<よくあるご質問>

Q.1 トップページの【日本リハビリテーション医学会単位申込(オンデマンド配信用)】【日本整形外科学会単位申込 (オンデマンド配信用)】が表示されない

→<u>手順4~8をご確認のうえ、会員番号と生年月日をご入力ください。</u>

Q.2 会員番号が分からない

→<u>学術集会運営事務局では把握しておりませんので、日本リハビリテーション医学会および日本整形外科学会に</u> お問い合わせください。

Q.3 クレジットカードを持っていない

→学術集会運営事務局(E-mail:62jarm2025@congre.co.jp)にメールにてお問い合わせください。

Q.4 オンデマンド配信で申し込んだ単位はどこで確認できますか? →参加登録システムのトップページ「単位申込」で確認いただけます。 Q.5 現地で取得した単位はどこで確認できますか?

→<u>現地参加の場合、受講カードをご提出いただきました講演において単位を付与します。システム内では確認い</u> ただけません。

- Q.6 間違えて申し込んでしまった →お申込み確定後の取消・変更はできませんのでお申込み前に再度ご確認ください。
- Q.7 日本リハビリテーション医学会単位申込(オンデマンド配信用)について
   『選択できる単位数は、1日最大7単位までです。』『選択できる単位数は、最大100単位(10講演)までです。』
   とポップアップが表示されて申込できない
   →リハビリテーション科専門医が取得できる単位数は1日7単位、3日間で21単位まで(1講演1単位)、日本リハビ
   リテーション医学会認定臨床医・認定臨床医受験資格取得者は3日間で100単位まで(1講演10単位)です。
   ご登録いただいている資格情報に則り制限をかけておりますため、ご登録いただいた資格情報を今一度お確か
   めください。(アカウント情報>【情報の修正】)
   なお、現地参加で取得いただいた単位数は反映されておりませんので、ご自身でご確認のうえお申込みください
   い。
- Q.8 日本整形外科学会単位申込(オンデマンド配信用)について

『オンデマンド配信において選択できる単位数は、最大12単位までです。』とポップアップが表示されて申込でき ない

→<u>日本整形外科学会の取得できる単位数は3日間で21単位、うちオンデマンド視聴は3日間で12単位まで(1講</u> <u>演1単位)です。なお、現地参加で取得いただいた単位数は反映されておりませんので、ご自身でご確認のうえお</u> 申込みください。

Q.9 オンデマンドで動画を視聴したが、単位申込サイトで選択できない

 →専門医共通講習会、日本整形外科学会単位の取得を希望される場合、視聴後に表示される設問に合格する必要 があります。【専門医共通講習会:5問中4問正解で合格/日本整形外科学会:1問中1問正解で合格】
 受講状況が「受講済」になると単位をお申込みいただけるようになります。
 指導医講習会は3講演のうち2講演を視聴のうえ単位申込にお進みください。
 上記以外の講演は受講状況が「視聴終了」になっていることを確認のうえ単位申込にお進みください。

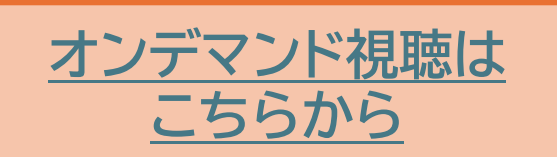

<u>単位申込はこちらから</u>

以上